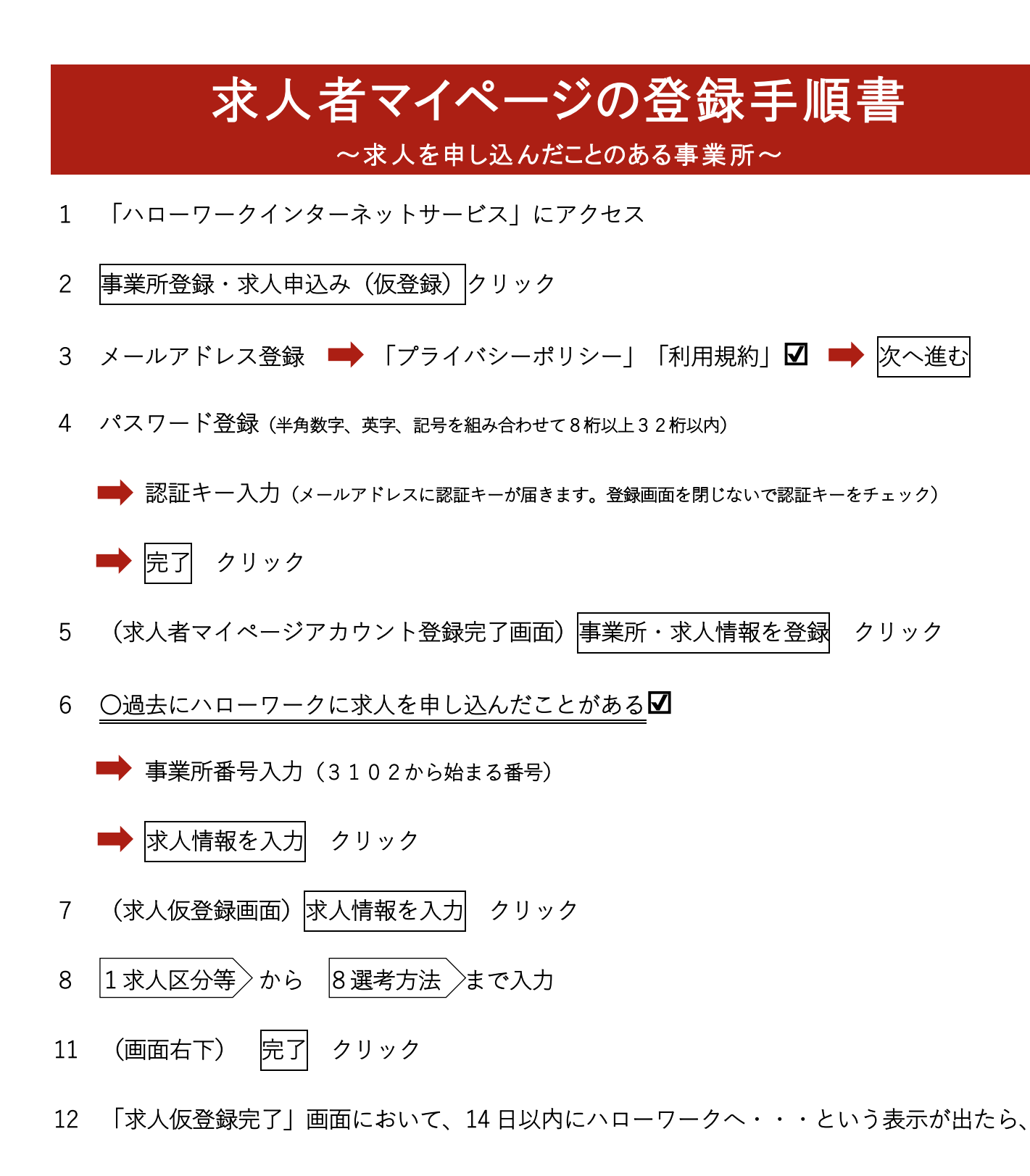

必ずハローワーク米子求人係(TEL:0859-33-3911)にお電話ください。

<<操作方法が不明の際は、専用ヘルプデスク 0570-077450 へお問い合わせください>>